#### Warnhinweise

Schließen Sie die Spannungsversorgung nach den Sicherheitsvorschriften für elektrische Betriebsmittel an.

Versorgungsspannung darf angegebene Grenzen nicht überschreiten.

> Verletzungsgefahr, Beschädigung oder Zerstörung des Sensors

Schützen Sie die Enden der Sensoren (Lichtwellenleiter) vor Verschmutzung. schützen Sie die Kabel vor Beschädigung.

> Ausfall des Messgerätes

Vermeiden Sie Stöße und Schläge auf den Controller oder die Sensoren

> Beschädigung oder Zerstörung des Systems

## Bestimmungsgemäßes Umfeld

- Schutzart:
- Temperaturbereich:
- Betrieb:
- Lagerung:
- 0 ... +50 °C -10 °C ... +55 °C

IP20

- Luftfeuchtigkeit:
- 20 ... 80 % RH (nicht kondensierend) - Umgebungsdruck: Atmosphärendruck

# Montage

Achten Sie bei Montage und Betrieb auf sorgsame Behandlung.

Achten sie darauf, dass die Sensoren bei der Montage des colorCONTROL MFA-7/14/21/28 frei beweglich sind und keinen starken Krümmungen und scharfen Ecken ausgesetzt werden.

- > Beschädigung oder Zerstörung bzw. Ausfall des Sensors
- > Beeinflussung des Prüfergebnisses

Der kleinste Biegeradius des Sensors (Lichtwellenleiter) beträgt 50 mm (dauerhaft) bzw. 10 mm (kurzzeitig).

- Achten Sie darauf, dass das komplette Licht der LEDs vom Sensor
- zum Farbchip im colorCONTROL MFA-7/14/21/28 geführt wird.

## Elektrische Anschlüsse

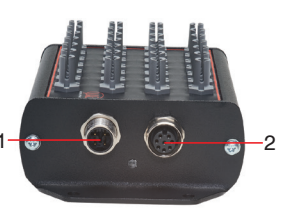

# Anschlussbelegung am

- colorCONTROL MFA-7/14/21/28:
- 1 4-pol. Stecker M12 für Spannungsversorgung
- 8-pol. Buchse M12 für RS232. RS422 oder USB

Die Versorgungs- und Kommunikationsanschlüsse des Controllers sind über genormte M12 Stecker und Buchsen zugänglich. Jedes Anschlusskabel mit den für den Einsatzzweck erforderlichen Eigenschaften (z.B. Schleppkettentauglichkeit oder Ölbeständigkeit) und der passenden Kodierung ist mit den Controllern verwendbar.

## Versorgungsspannung

Zum Anschluss der Versorgungsspannung:

- 4-pol. Stecker
- 24 VDC ± 10 %, I<sub>max</sub> < 500 mA

| 1 Braun V+ Versorgungs-spannung<br>(10 28 VDC)   2 Weiß -   3 Blau GND Masse-<br>anschluss   4 Schwarz -   Schirm Der Kabel-<br>schirm ist mit<br>dem Gehäuse<br>verbunden. Der Kabel-<br>schirm ist mit<br>dem Gehäuse  | Pin  | Farbe 1 | Funktion | Beschreibung                            |                       |                                          |
|----------------------------------------------------------------------------------------------------|------|---------|----------|-----------------------------------------|-----------------------|------------------------------------------|
| 2 Weiß - -   3 Blau GND Masse-<br>anschluss   4 Schwarz -   Schirm Der Kabel-<br>schirm ist mit<br>dem Gehäuse<br>verbunden. Controller                                                                                  | 1    | Braun   | V+       | Versorgungs-<br>spannung<br>(10 28 VDC) |                       | 02 10                                    |
| 3 Blau GND Masse-<br>anschluss   4 Schwarz -   5 Schirm -     Der Kabel-<br>schirm ist mit<br>dem Gehäuse<br>verbunden. Flanschstecker<br>Ansicht<br>Controller                                                          | 2    | Weiß    | -        | -                                       |                       | $\setminus 0$                            |
| 4 Schwarz - - Ansicht<br>Ansicht<br>Controller Pin-Reihe<br>folge, 4-p<br>Kabelbuck   Schirm Der Kabel-<br>schirm ist mit<br>dem Gehäuse<br>verbunden. Der Kabel-<br>schirm ist mit<br>dem Gehäuse 1) Adernfa<br>CAB-M12 | 3    | Blau    | GND      | Masse-<br>anschluss                     | Flanschstecker        | <sup>3</sup> 4 <sup>0</sup>              |
| Schirm Der Kabel-<br>schirm ist mit<br>dem Gehäuse<br>verbunden. Ansicht L<br>seite   1) Adernfa 1) Adernfa                                                                                                    | 4    | Schwarz | -        | -                                       | Ansicht<br>Controller | Pin-Reihen<br>folge, 4-pol<br>Kabelbuchs |
| dem Gehäuse 1) Adernfa<br>verbunden. CAB-M12                                                                                                    | Cabi |         |          | Der Kabel-<br>schirm ist mit            |                       | Ansicht Löt<br>seite                     |
| Bu-ge                                                                                                    | SCH  |         |          | dem Gehäuse<br>verbunden.               |                       | 1) Adernfarbo<br>CAB-M12-4F<br>Bu-ge     |

Verwenden Sie ein geschirmtes Kabel mit einer Länge von < 30 m.

Micro-Epsilon empfiehlt den Einsatz des optional erhältlichen Kabels CAB-M12-4P-Bu-ge.

### Datenübertragung für RS422, RS232 oder USB

8-pol. Buchse zum Anschluss der RS422. RS232 oder USB-Schnittstelle. Je nach Schnittstelle gibt es eine separate Anschlussleitung, wobei über jede der drei Schnittstellen das selbe Datenprotokoll ausgegeben wird. Die Schnittstellen können nur einzeln, aber nicht simultan betrieben werden. Der Kabelschirm ist mit dem Gehäuse verbunden.

Schließen Sie den Kabelschirm am Auswertegerät an.

Verwenden Sie ein geschirmtes Kabel mit einer Kabellänge von:

- USB ≤ 3m
- RS232 < 10m
- RS422 ≤ 15m

Micro-Epsilon empfiehlt den Einsatz des optional erhältlichen Kabels CAB-M12-8P-St-ae.

| Anschlussbelegung M12 8-pol Buchse<br>(RS422/RS232/USB) |                                                        |          | Anschlussbelegung<br>Kabel:                                      |        |       |       |
|---------------------------------------------------------|--------------------------------------------------------|----------|------------------------------------------------------------------|--------|-------|-------|
| Pin                                                     | Farbe                                                  | Funktion |                                                                  | USB    | RS232 | RS422 |
| 1                                                       | Weiß                                                   | GND      |                                                                  | GND    | GND   | GND   |
| 2                                                       | Braun                                                  | VUSB     |                                                                  | VUSB   | -     | -     |
| 3                                                       | Grün                                                   | D+       |                                                                  | D+     | -     | -     |
| 4                                                       | Gelb                                                   | D-       | Flanschbuchse<br>Ansicht                                         | D-     | -     | -     |
| 5                                                       | Grau                                                   | RI+      | Controller                                                       | -      | GND   | RI+   |
| 6                                                       | Pink                                                   | RI-      |                                                                  | -      | RxD   | RI-   |
| 7                                                       | Blau                                                   | DO-      |                                                                  | -      | TxD   | DO-   |
| 8                                                       | Rot                                                    | DO+      | 7 6                                                              | -      | -     | DO+   |
| Schirm                                                  | Der Kabelschirm<br>ist mit dem Gehäu-<br>se verbunden. |          | Pin-Reihenfolge<br>8-pol. Kabel-<br>stecker, Ansicht<br>Lötseite | Schirm |       |       |

#### Maßzeichnung

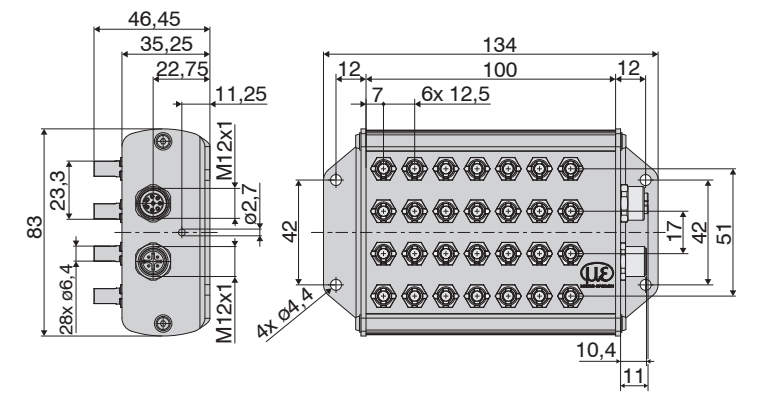

Maßzeichnung colorSENSOR MFA-28, Abmessungen in mm

#### Status LED

| Farbe  | Bedeutung                                                                         | Position der LED |
|--------|-----------------------------------------------------------------------------------|------------------|
| Grün   | Controller betriebsbe-<br>reit (Ready)                                            | 11 <b>m</b> 1    |
| Orange | Fehler (Sobald ein<br>Kanal fehlerhaft arbei-<br>tet, leuchtet die LED<br>orange) |                  |
| Blau   | Übersteuert (Sobald<br>ein Kanal übersteuert<br>ist leuchtet die LED<br>blau)     |                  |

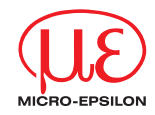

### Montageanleitung colorCONTROL MFA-7/14/21/28

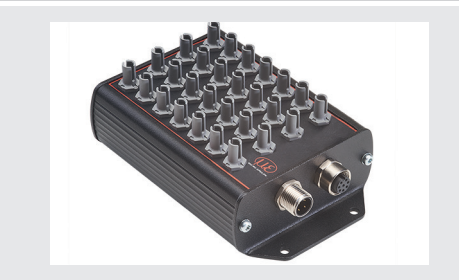

#### Schnelleinstieg Aufbau der Komponenten

- MFA-7/14/21/28
- MFS Sensoren
- Netzteil, Laptop / PC + USB / RS232
- Verbinden Sie die Komponenten miteinander.
- Positionieren Sie den Lichleiter über der optischen Mitte der LEDs.

Die Intensität einer Prüfung hängt vom Arbeitsabstand und Versatz der LED zum Lichtleiter ab.

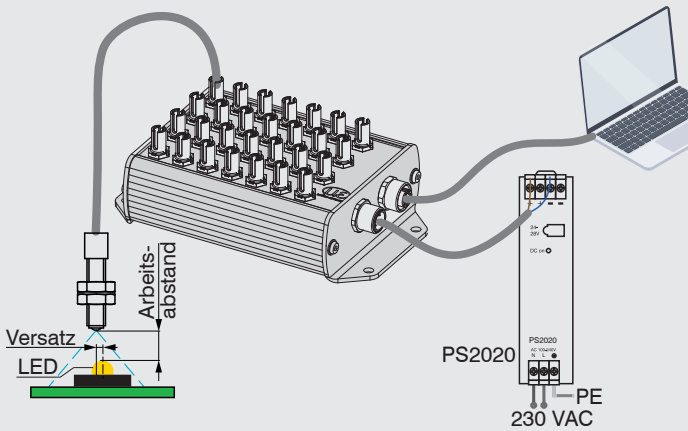

## Inbetriebnahme

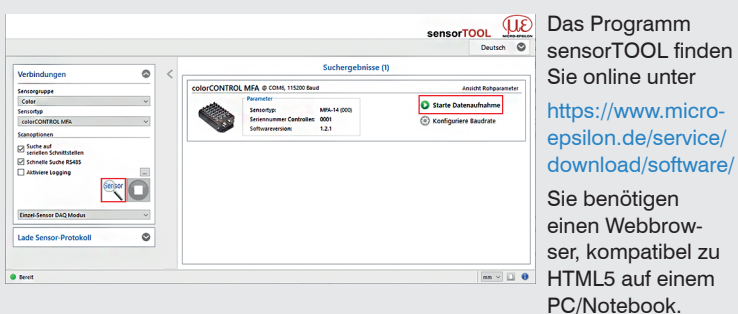

Inbetriebnahme

- Verbinden Sie den Controller über RS232 oder USB mit einem PC/Notebook
- Starten Sie das Programm sensorTOOL.
- Stellen Sie in den DropDown Menüs die Sensorgruppe Color, bei Sensortyp colorCONTROL MFA ein.
- Klicken Sie auf die Schaltfläche Sensor.

Das Programm sucht auf den verfügbaren Schnittstellen nach angeschlosse nen Controllern der Reihe MFA-7/14/21/28.

Wählen Sie einen gewünschten Sensor aus. Klicken Sie auf die Schaltfläche Starte Datenaufnahme.

## **Modulations-Setup**

PC

## Wählen Sie das Menü Einstellungen/Modulation.

Bevor der MFA-7/14/21/28 aussagekräftige Messwerte liefern kann, muss dessen Dynamikbereich auf die Messsituation abgeglichen werden. Dies geschieht mit dem Intensitätsabgleich (Modulation).

Über das Dropdown-Menü kann festgelegt werden, ob die Anpassung des Dynamikbereichs (Modulation) für alle aktivierten Kanäle, für alle Kanäle, oder nur für einen einzelnen Kanal durchgeführt wird.

| odulation      | Konfiguration                                               |                       |  |  |  |
|----------------|-------------------------------------------------------------|-----------------------|--|--|--|
| Iodulations-Se | etup                                                        |                       |  |  |  |
| 1              | Einstellungen der Farbmodulation vornehmen für:             | Aktivierte Kanäle 🗸 🗸 |  |  |  |
|                | Schritt 1 (Autogain)                                        |                       |  |  |  |
| -              | - MFS Sensoren an die Modulationskanäle anschließen         |                       |  |  |  |
| . A.           | - MFS Blindstopfen an unbenutzten Kanälen anbringen         |                       |  |  |  |
| ON             | - Referenzlichtquellen einschalten und Schaltfläche drücken | Setup starten         |  |  |  |

Im Menü Einstellungen/Modulation wird in drei aufeinanderfolgenden Schritten eine Anpassung des Dynamikbereichs (Modulation) durchgeführt. Folgen Sie den unter Schritt 1 (Autogain) aufgelisteten Anweisungen und klicken Sie auf die Schaltfläche Setup starten.

Nach Durchlauf des Schrittes erscheint ein grüner Haken, der einen erfolgreichen Durchlauf anzeigt.

Alle für die Modulation ausgewählte Kanäle müssen beleuchtet sein. Hierfür bietet sich an die hellste vorkommende Beleuchtungssituation zu wählen, damit die Empfangsdetektoren nicht unter- bzw. übersteuert werden. Die eigentliche Lichtfarbe spielt dabei keine Rolle. da nur der Dynamikbereich in der Empfangshelligkeit (Ix) angepasst wird.

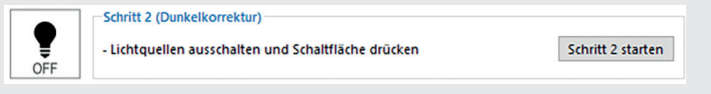

Schalten Sie die Lichtquelle aus und klicken Sie auf die Schaltfläche Schritt 2 starten.

Nach Durchlauf des Schrittes erscheint ein grüner Pfeil, der einen erfolgreichen Durchlauf anzeigt.

- Im Schritt 2 (Dunkelkorrektur) wird eine Dunkelkorrektur
- durchgeführt. Keiner der zum Abgleich ausgewählten Kanäle darf währenddessen beleuchtet sein.

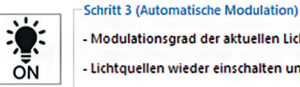

- Modulationsgrad der aktuellen Lichtquelle angeben 1% Lichtquellen wieder einschalten und Schaltfläche drücken

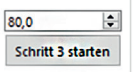

- Geben Sie einen Prozentwert ein, schalten Sie die Lichtquelle wieder ein und klicken Sie auf die Schaltfäche Schritt 3 starten.
- Da es bei der Produktion von Lichtquellen immer wieder zu Schwankun-
- gen kommt oder Ihnen nicht die richtige Lichtguelle mit maximaler Helligkeit zum Abgleich vorliegt, können Sie hier ein Aussteuer Level (in %) der Empfänger einstellen. Wenn dieser beispielsweise auf 80 % eingestellt wird, dann kann die zu messende Lichtguelle noch 20 % heller sein bevor der Empfänger übersteuert wird.

### Menü Farbanzeige

Starten Sie das Menü Farbanzeige.

In diesem Menü können Sie zwischen verschiedenen Darstellungsoptionen für die Messwerte und die zugehörigen Farbwerte wählen.

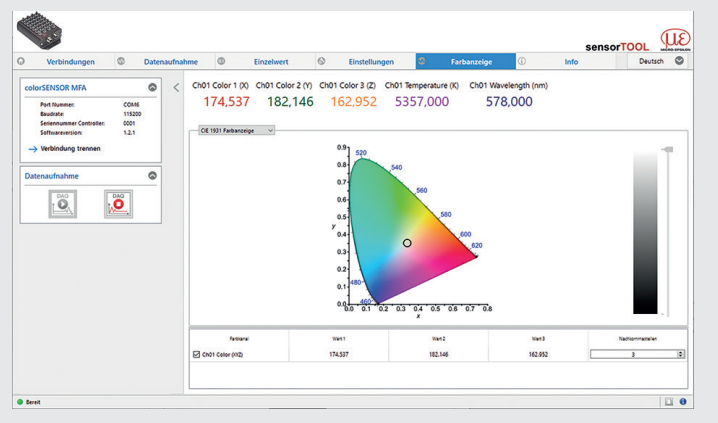

Über das Dropdown-Menü besteht die Möglichkeit zwischen den vier Diagrammtypen CIE 1931 Farbanzeige, Rechteckige Farbanzeige, Kreisförmige Farbanzeige und MFA Farbkanäle zu wechseln.

#### Menü Datenaufnahme

Zur Überprüfung Ihrer Messungen steht Ihnen eine einfache Datenaufnahme zur Verfüauna.

In dem Menü Datenaufnahme werden ausschließlich die Messdaten zur Anzeige gebracht, aber nicht automatisch auf dem PC gespeichert. Sie können aber in der CSV Ausgabe die Datenübertragung in eine \*.CSV Datei starten, oder nur den aktuellen sichtbaren Bereich aus dem Zeitdiagramm abspeichern.

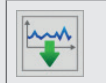

Drücken Sie diese Schaltfläche, um die Messdatenaufzeichnung zu starten.

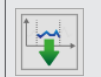

Drücken Sie diese Schaltfläche, um die aktuelle Messwertauswahl zu speichern.

Weitere Informationen zum System können Sie in der Betriebsanleitung nachlesen. Diese finden Sie Online unter:

www.micro-epsilon.de/download/manuals/man--colorCONTROL-MFA-7--de.pdf

oder dem nebenstehenden QR-Code:

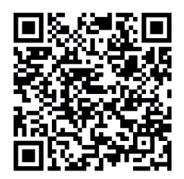

MICRO-EPSII ON Eltrotec GmbH Manfred-Wörner-Straße 101 · 73037 Göppingen / Deutschland Tel. +49 (0) 7161 / 98872-300 · Fax +49 (0) 7161 / 98872-303 info@micro-epsilon.de • www.micro-epsilon.de Your local contact: www.micro-epsilon.com/contact/worldwide/